# Запись на экзамен

Техническая поддержка письменного экзамена с использованием прокторинга "Экзамус": <u>help@examus.net</u>, <u>support@examus.net</u>

Техническая поддержка МГЮА (во время экзамена): тел.: 8-499-244-80-01

# Технические требования

- ОС: Windows (версии 7, 8, 8.1, 10) или ОЅ Х (версии 10.9 и выше)
- Интернет-браузер Google Chrome последней на момент сдачи экзамена версии
- Наличие исправной и включенной веб-камеры (включая встроенные в ноутбуки)
- Наличие исправного и включенного микрофона (включая встроенные в ноутбуки)
- Установленное Chrome-приложение «Examus»
- Наличие постоянного интернет-соединения со скоростью передачи данных от Пользователя (upload) не ниже 3 Мбит/сек и открытыми для системы Экзамус портами подключения.
- Отсутствие программного обеспечения препятствующего подключению к системе Экзамус

1. Используя браузер Google Chrome последней версии перейти по ссылке: <u>https://student.examus.net/?serverOrigin=https://o7x.examus.net/#</u>

2. Выбрать МГЮА ВСТУПИТЕЛЬНЫЕ ЭКЗАМЕНЫ

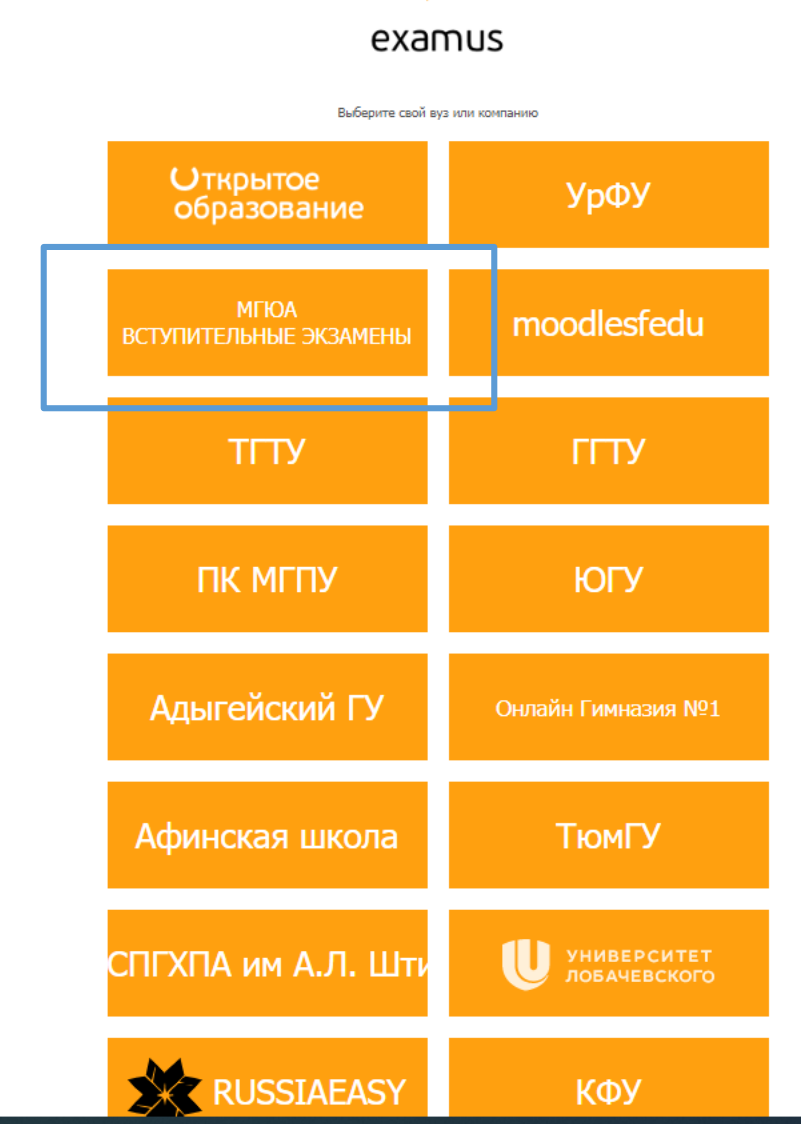

### - # A H 🚖 C 📻 🔒 🧑 🖾 🐖 🥵 💐 📰

## 3. Ввести логин и пароль от личного кабинета абитуриента(логин и пароль были высланы Вам после регистрации).

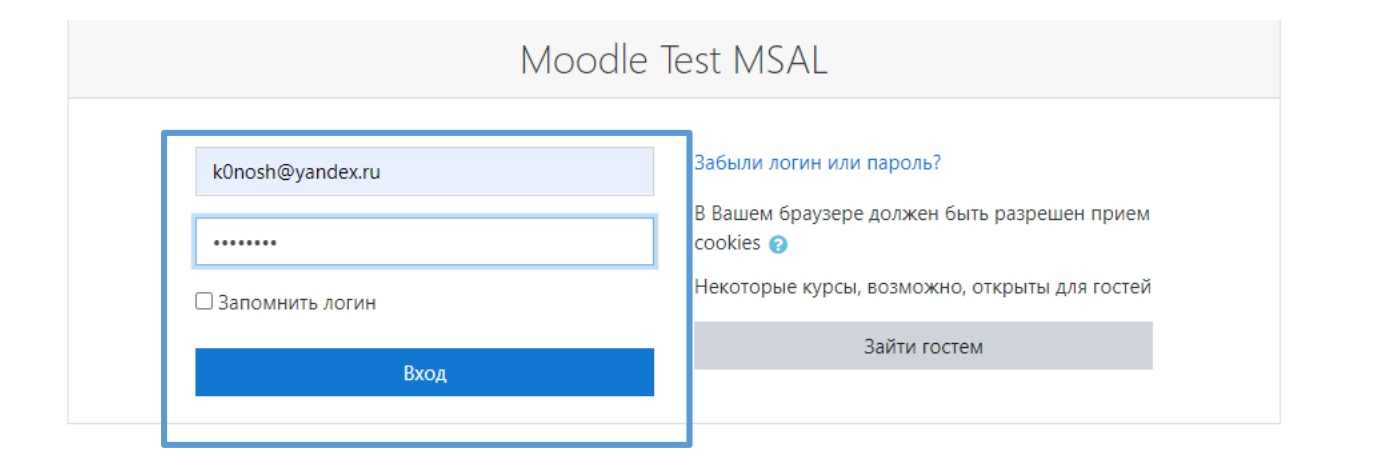

へ 🝊 dッ) ENG 14:08 08.07.2020

- Fin

Вы не вошли в систему <u>В начало</u> <u>Сводка хранения данных</u>

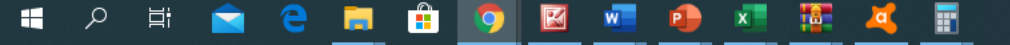

## 4. Найти доступные вступительные экзамены

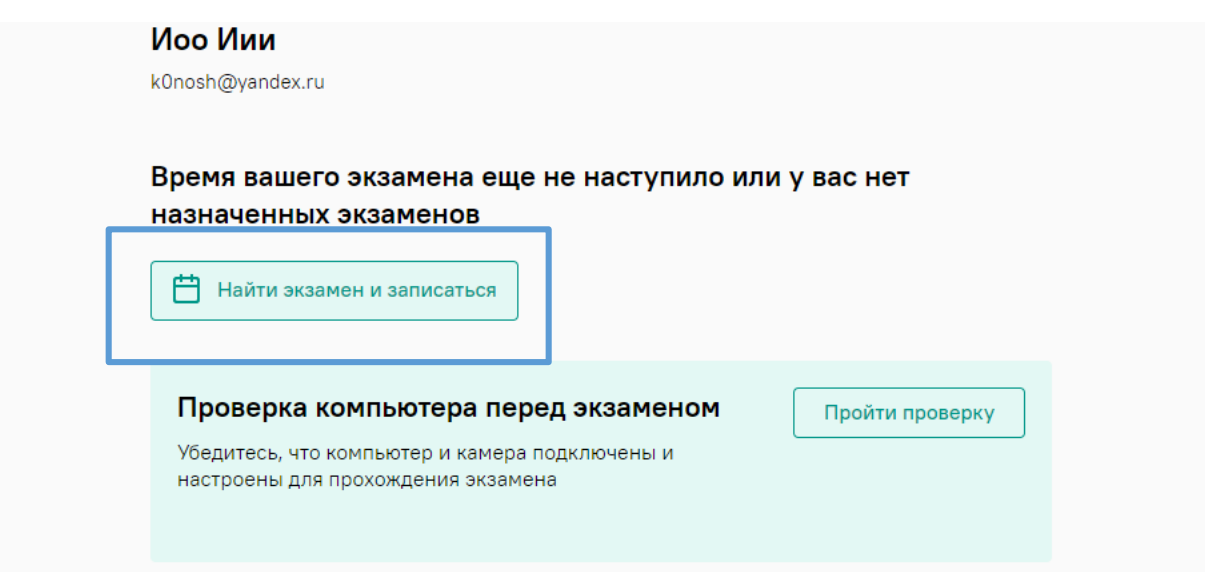

https://student.examus.net/?serverOrigin=https://o7x.examus.net/#

## 5. Выбрать экзамен из списка

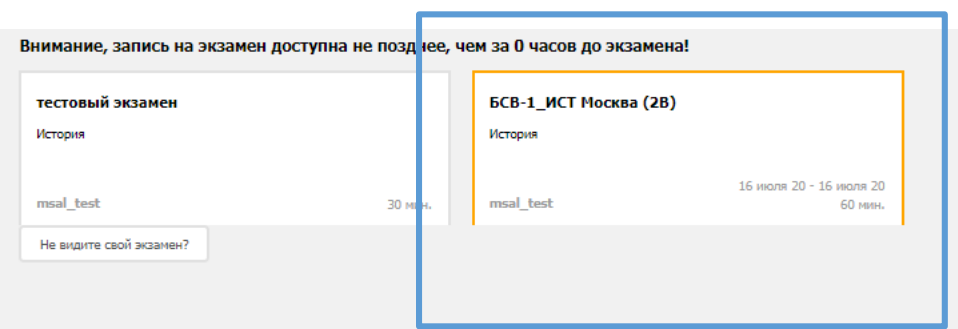

https://o7x.examus.net/calendar/#/calendar/7546/2020-07-15T21:52:00Z

## 6. Выбрать удобное для сдачи экзамена время и кликнув двойным щелчком мыши на свободный слот записаться.

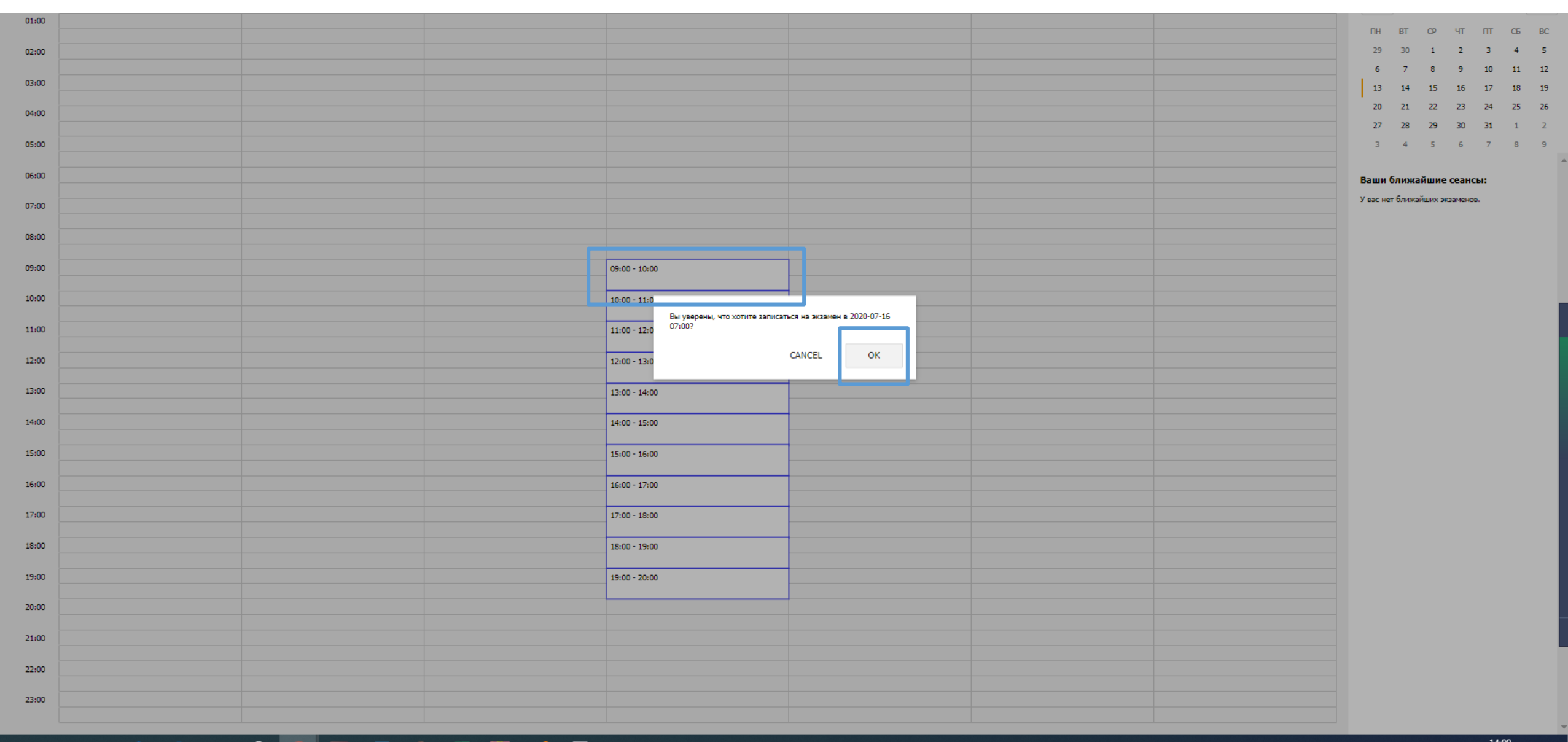

## 📲 2 岸 🚖 🦰 📻 🟦 🧿 🖾 📲 🌬 🦉 🛒

## 7. Ваши ближайшие записи на экзамены отобразятся в календаре правой колонки.

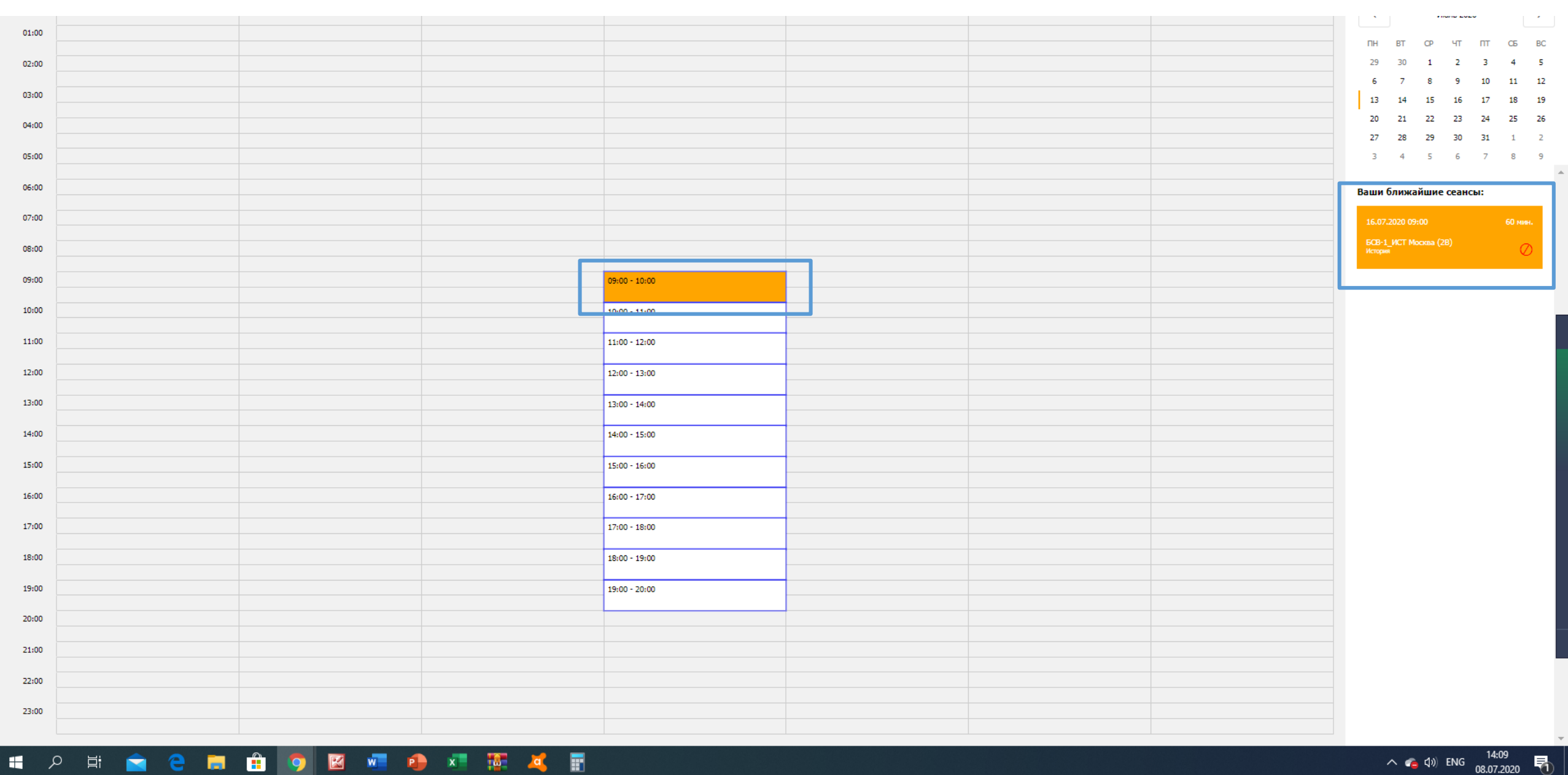

### w x • 9 i iii

# Начать экзамен

# Технические требования

- ОС: Windows (версии 7, 8, 8.1, 10) или ОЅ Х (версии 10.9 и выше)
- Интернет-браузер Google Chrome последней на момент сдачи экзамена версии
- Наличие исправной и включенной веб-камеры (включая встроенные в ноутбуки)
- Наличие исправного и включенного микрофона (включая встроенные в ноутбуки)
- Установленное Chrome-приложение «Examus»
- Наличие постоянного интернет-соединения со скоростью передачи данных от Пользователя (upload) не ниже 3 Мбит/сек и открытыми для системы Экзамус портами подключения.
- Отсутствие программного обеспечения препятствующего подключению к системе Экзамус

1. За 10 минут до начала экзамена используя браузер Google Chrome последней версии перейти по ссылке: <u>https://student.examus.net/?serverOrigin=https://o7x.examus.net/#</u>

2. Выбрать МГЮА ВСТУПИТЕЛЬНЫЕ ЭКЗАМЕНЫ

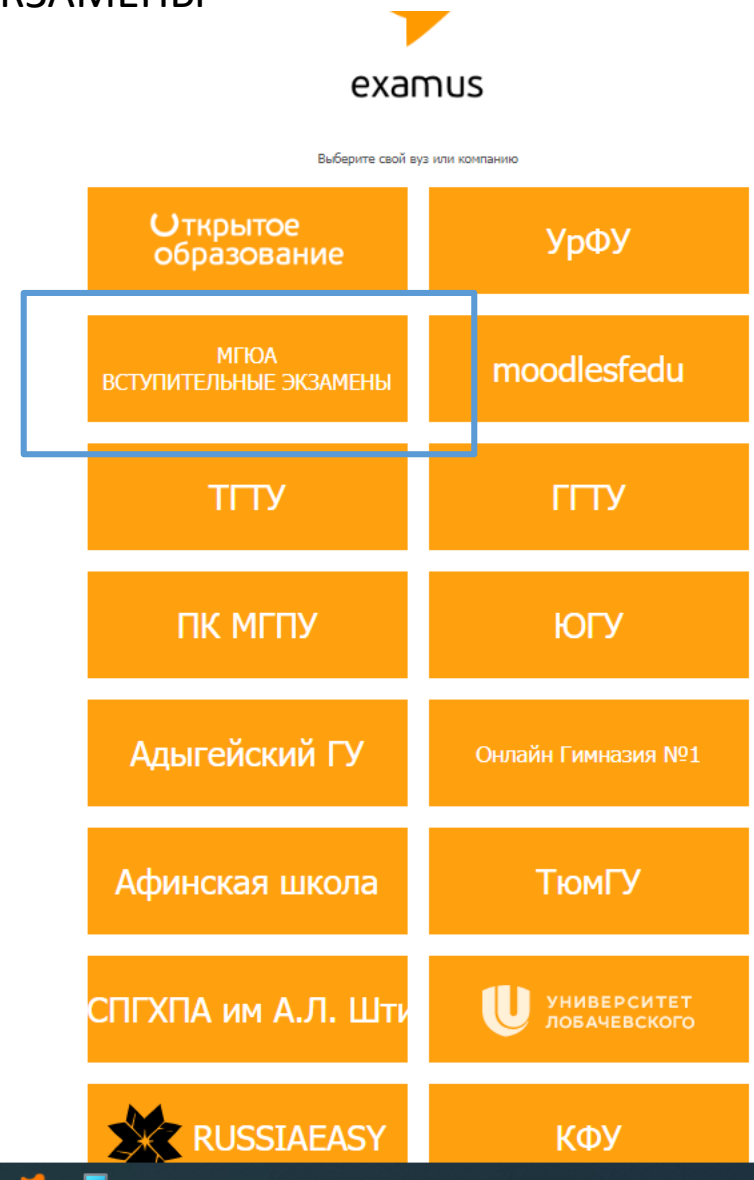

### 🔳 A 目 🚖 🤮 🧰 🏦 🧿 🖾 🖷 🌗 💶 🌠 🦂 📰

## 3. Ввести логин и пароль от личного кабинета абитуриента(логин и пароль были высланы Вам после регистрации).

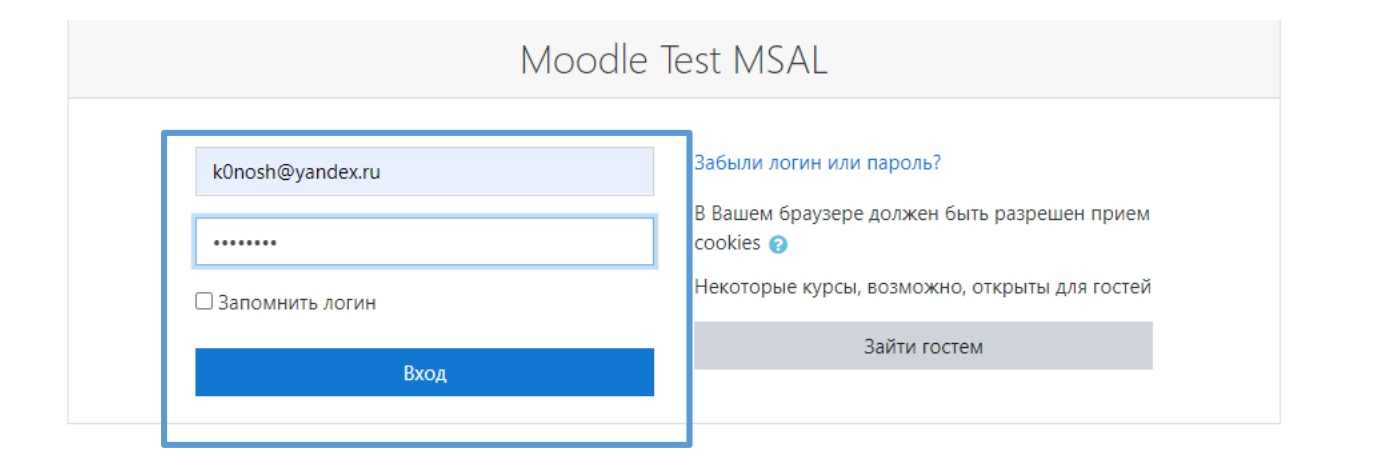

へ 🝊 dッ) ENG 14:08 08.07.2020

- Fin

Вы не вошли в систему <u>В начало</u> <u>Сводка хранения данных</u>

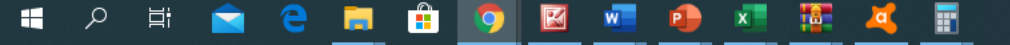

# 4. Нажать на кнопку «приступить», она станет активна за 10 минут до начала экзамена

| Иоо Иии                                        |                 |  |
|------------------------------------------------|-----------------|--|
| k0nosh@yandex.ru                               |                 |  |
| НАЗНАЧЕННЫЕ ЭКЗАМЕНЫ                           |                 |  |
| MSAL_TEST                                      |                 |  |
| dewrwew                                        |                 |  |
| Тестовая часть                                 |                 |  |
| Асинхронный прокторинг                         |                 |  |
| Приступить                                     |                 |  |
| Найти экзамен и записаться                     |                 |  |
| Проверка компьютера перед экзаменом            | Пройти проверку |  |
| Убедитесь, что компьютер и камера подключены и |                 |  |
| настроены для прохождения экзамена             |                 |  |
|                                                |                 |  |

### 5. Подтвердить согласия и нажать кнопку «продолжить»

"Экзамус".

Пользователь соглашается с тем, что Проктор вправе прервать процесс тестирования в случае нарушения настоящих Правил либо нарушения этических норм Пользователем.

### 3. Технические требования к оборудованию Пользователя

OC: Windows (версии 7, 8, 8.1, 10) или OS X (версии 10.9 и выше) Интернет-браузер Google Chrome последней на момент сдачи экзамена версии Наличие исправной и включенной веб-камеры (включая встроенные в ноутбуки) Наличие исправного и включенного микрофона (включая встроенные в ноутбуки) Установленное Chrome-приложение «Examus» Наличие постоянного интернет-соединения со скоростью передачи данных от Пользователя (upload) не ниже 1 Мбит/сек.

🗹 Я согласен с правилами проведения онлайн-тестирования

🗹 Я даю письменное согласие на обработку и хранение моих персональных данных

🗹 Отправить мне бланк заявления на электронную почту

Продолжить

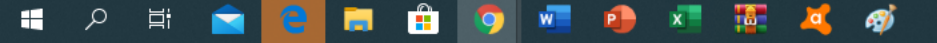

## 6. Пройти проверку системы и нажать начать

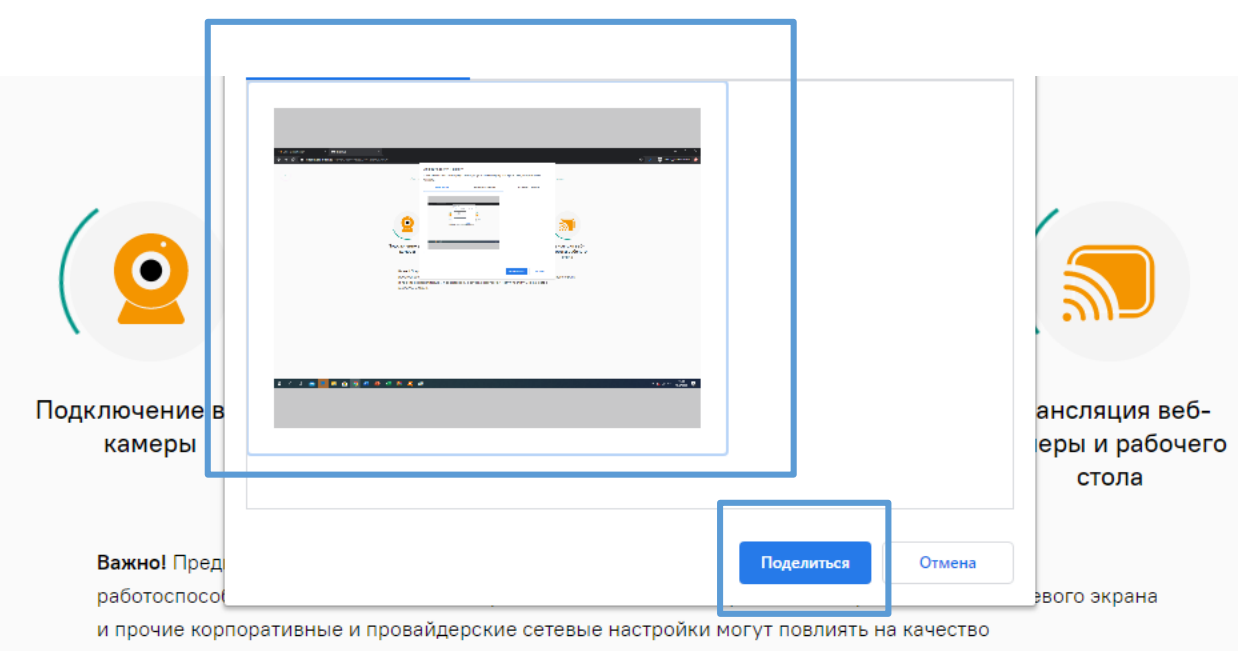

видеотрансляции.

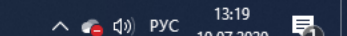